#### Инструкция по подключению дистанционного обучения на платформе meet.google.com

Если вы пользуетесь компьютером или ноутбуком, то для того, чтобы начать работу в сервисе, необходимо зайти в браузер (программу для

просмотра сайтов) Google Chrome 💟

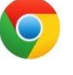

Если у Вас не установлена данная программа, можно скачать её по <u>ССЫЛКе</u> (чтобы перейти по ссылке из документа удерживайте клавишу Ctrl и кликните по ней мышкой).

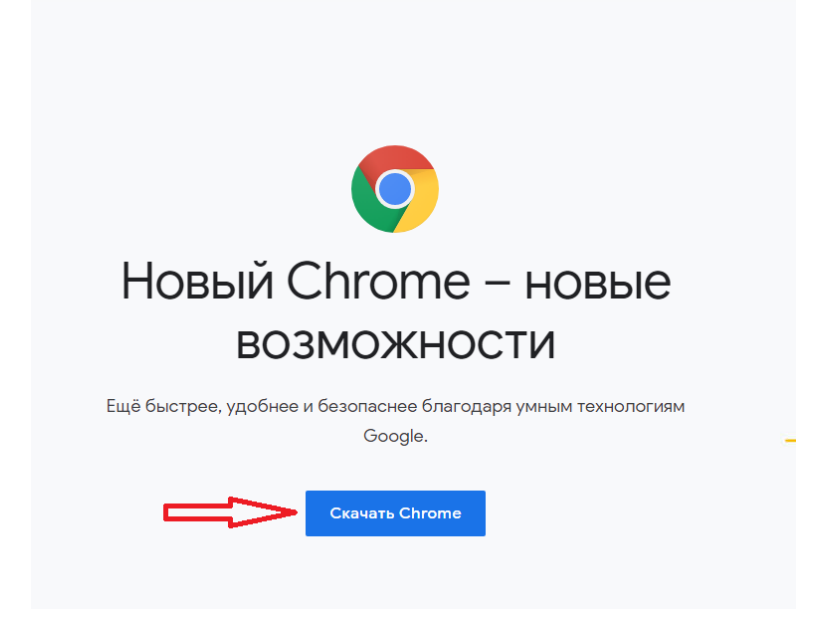

В открывшемся окне нажмите кнопку Скачать Chrome

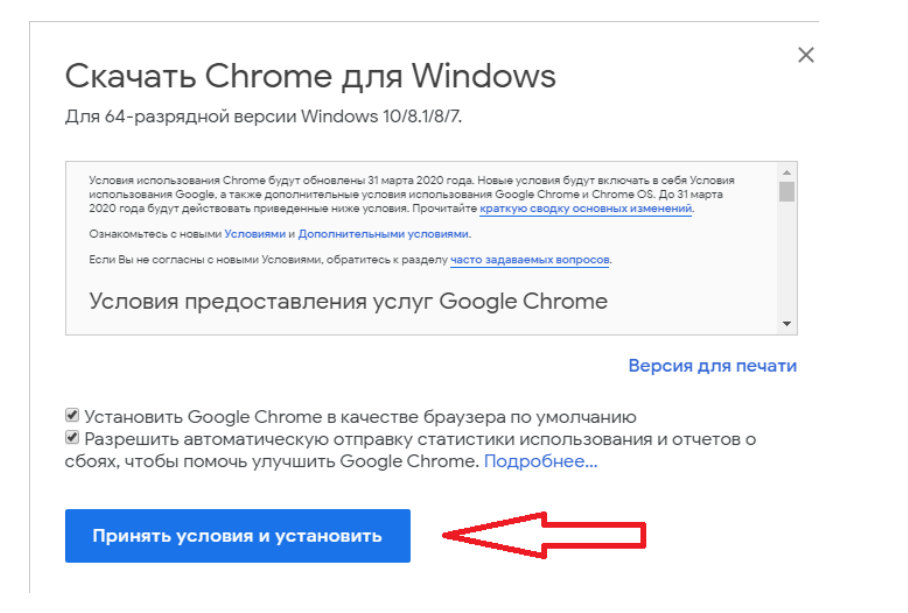

Далее жмём кнопку Принять условия и установить.

После этого начнется скачивание файла.

Как только установочный файл будет загружен на Ваш ПК (ноутбук), необходимо кликнуть по нему мышкой, чтобы начать установку.

| Открыть файл - предупреждение системы безопасности 🛛 💌 |                                                                                                    |                                        |  |  |  |  |
|--------------------------------------------------------|----------------------------------------------------------------------------------------------------|----------------------------------------|--|--|--|--|
| Запустить этот файл?                                   |                                                                                                    |                                        |  |  |  |  |
|                                                        | Имя:                                                                                                    | C:\Users\318\Downloads\ChromeSetup.exe |  |  |  |  |
|                                                        | Издатель:                                                                                                    | Google LLC                             |  |  |  |  |
|                                                        | Тип:                                                                                                    | Приложение                             |  |  |  |  |
|                                                        | Из:                                                                                                    | C:\Users\318\Downloads\ChromeSetup.exe |  |  |  |  |
|                                                        |                                                                                                    | Запустить Отмена                       |  |  |  |  |
| 📝 Всегда спрашивать при открытии этого файла           |                                                                                                    |                                        |  |  |  |  |
| 1                                                      | Файлы из Интернета могут быть полезны, но этот тип Файла<br>может повредить компьютер. Запускайте только программы,<br>полученные от доверяемого издателя. <u>Факторы риска</u> |                                        |  |  |  |  |

В появившемся окне нажимаем Запустить

| 😯 Кон                           | проль уч        | етных записей пользовател                                             | ей 💽                                                               |  |  |  |
|---------------------------------|-----------------|-----------------------------------------------------------------------|--------------------------------------------------------------------|--|--|--|
| ?                               | Разре<br>на это | Разрешить следующей программе внести изменения<br>на этом компьютере? |                                                                    |  |  |  |
|                                 | 6               | Имя программы:<br>Проверенный издатель:<br>Источник файла:            | Google Update Setup<br><b>Google LLC</b><br>Загружено из Интернета |  |  |  |
| 📀 Показать подробности 🗾 Да Нет |                 |                                                                       |                                                                    |  |  |  |
|                                 |                 | Н                                                                     | астройка выдачи таких уведомлений                                  |  |  |  |

Если система запросит разрешение на установку, нажимаем «ДА».

# Процесс установки запустится автоматически, после чего откроется приветственное окно браузера.

## Работа в программе

Чтобы авторизоваться в системе, перейдите на сайт:

https://meet.google.com

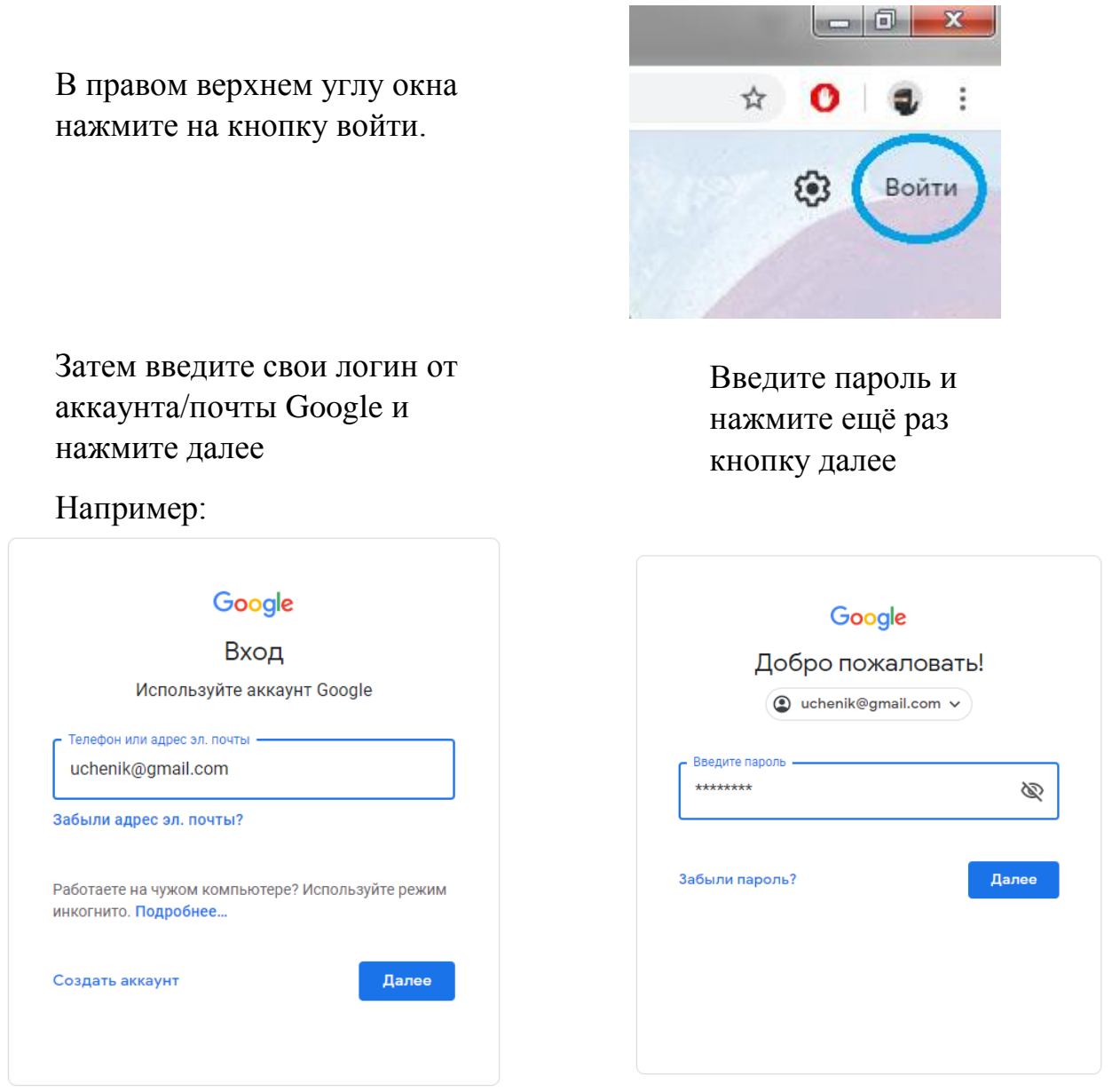

\*Примечание. Логин от аккаунта Google и почта Google – это одно и то же и пароль от них одинаковый!

\*Для вашего класса будет сформирован ФАЙЛ в программе MS Word, этот файл можно получить у классного руководителя любым удобным способом. В этом файле будут доступны ссылки для подключения к созданным для вас видеоконференциям. Переходите по этим ссылкам согласно вашему расписанию, чтобы подключиться.

В классах, которые делятся на группы во время уроков иностранного языка или по другим предметам, в предложенном файле будет несколько ссылок.

Одна ссылка общая, для всего класса, а также по учебным группам, например:

1 и 2 группа английский язык, математика и т.д.

Когда у Вас по расписанию будут занятия в группах, необходимо будет подключаться по ссылке на видеоконференцию вашей группы с вашим учителем.

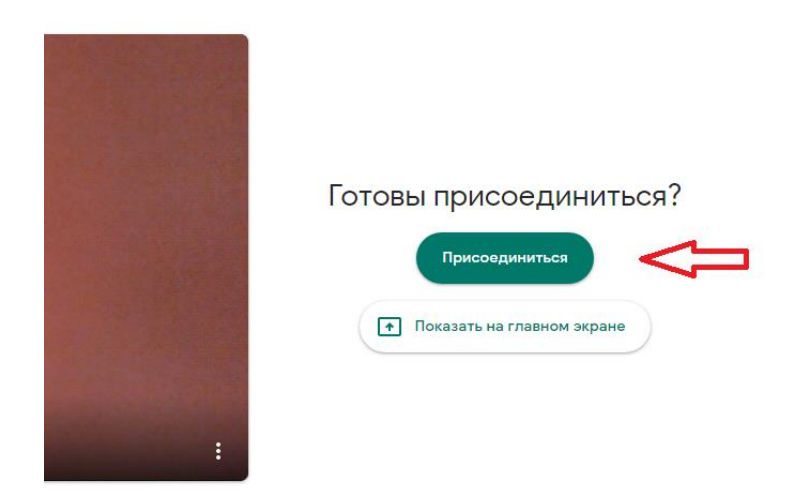

#### После перехода по ссылке вы увидите окно:

Жмите – присоединиться.

#### !!!Очень важно!!!

Дождитесь пока учитель даст вам подтверждение для входа, не закрывайте страницу! Если прошло больше 30 секунд, обновите страницу и нажмите кнопку «Присоединиться» ещё раз.

Процедура аутентификации происходит на первом уроке, учитель подтверждает каждого ученика, чтобы отметить присутствующих.

### О программе

В этой Web-форме доступны следующие функции: видео и голосовая связь с учителем, чат (переписка в режиме он-лайн). В режиме реального времени вы сможете задать вопросы учителю по теме урока, а также участвовать в устном опросе (для этого необходимо подключить колонки и микрофон или аудиогарнитуру к вашему ПК, если вы используете ноутбук/телефон/планшет – в эти устройства уже встроены камера и микрофон).

Чтобы включить или отключить web-камеру и микрофон, нажмите на соответствующие значки на Панели (внизу, посередине экрана)

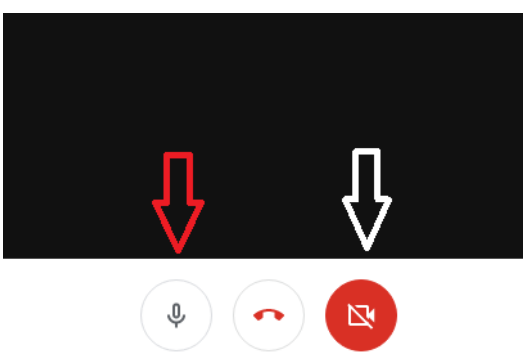

Если индикатор значка горит красным цветом, значит камера/микрофон ВЫКЛЮЧЕНЫ, если белым – ВКЛЮЧЕНЫ.

После завершения урока обязательно отвлекитесь от вашего устройства. Обязательно сделайте перерыв, регулярно делайте гимнастику для глаз и не забывайте разминаться.

Если у вас возникнут технические сложности, обратитесь к своему классному руководителю, и мы постараемся вам помочь.

## ИНСТРУКЦИЯ ПО ПОДКЛЮЧЕНИЮ

#### СМАРТФОНА или ПЛАНШЕТА

- 1. Включите ваше устройство, убедитесь, что оно заряжено и имеет доступ к сети Интернет по Wi-Fi или мобильному интернету.
- 2. Зайдите в магазин приложений Google Play для устройств на OS Android или в App Store для устройств на iOS.

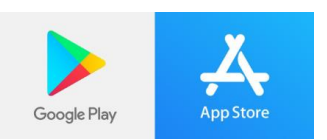

3. Скачайте приложение Hangouts Meet

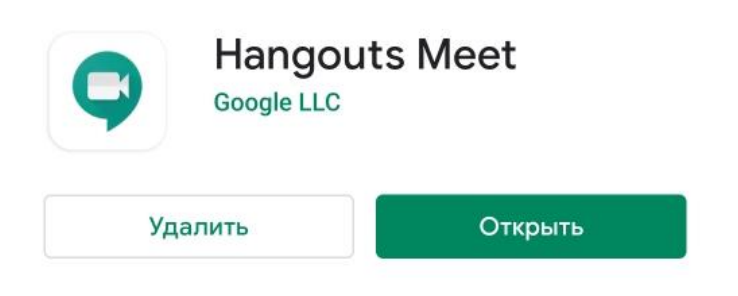

- 4. Перейдите по ссылке, которую получили от классного руководителя, чтобы попасть в видеочат вашего класса.
- 5. Инструкция по работе в программе описана выше.